# Schedules, Renewal, and Assessments

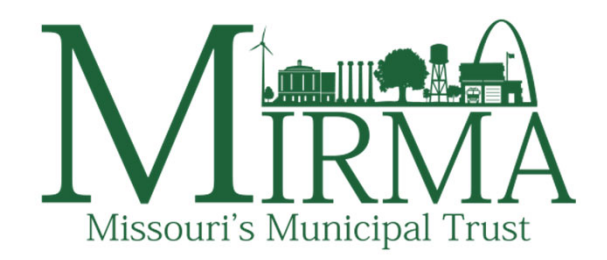

Jenne Auck Finance Director jauck@mirma.org

### Website Housekeeping

- Websites used for MIRMA:
  - MIRMA MIRMA.org
    - Origami **live**.origamirisk.com
    - Virtual Academy (police) virtualacademy.com
    - MIRMA University mirma.localgovu.com

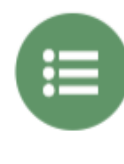

**1**irma

> SERVICES

MIRMA provides its members with the convenience of a single comprehensive multiple line insurance package. Our wide breadth of coverage spans the vast and unique insurance needs of Missouri's municipalities. We also specialize in a variety of risk management services tailored for governmental entities.

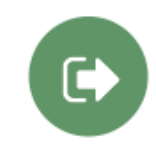

🔒 Log

FILE A CLAIM

Filing a claim should be easy. Our claims portal is custom tailored and straight-forward for our members, so we're ready when you need us. Simply click through, login, and start your claim!

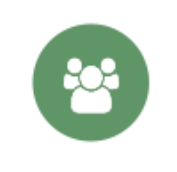

> WHO WE ARE

MIRMA was founded in 1981 in response to instability in the municipal insurance market. MIRMA is a self-insurance pool, functioning entirely for, and owned entirely by, our participating members. Our incorporated association establishes a protected group self-insurance program for its members. Most importantly, MIRMA provides the most comprehensive single-plan property and casuality coverage available today.

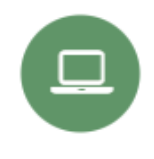

> TRAINING

Citizens judge their community based on its ability to avoid and mitigate accidents, disasters, and crises. While quality insurance coverage is important to any community, the top priority of every strong community should be to protect their citizens and workers. At MIRMA, we understand that safety and accident prevention is of the utmost importance to strong municipal bodies. That's why we focus so heavily on accident prevention and risk management.

### Schedules in Origami:

### Property, Heavy Equipment, & Vehicle

### Origami - live.origamirisk.com

- Renewals and Schedules are completed and held here, as well as claims
- Use the Chrome web browser
- Account Name: MIRMA
- User Name: City or Utility
- Password: only one password per member

|  | ORIGAMI I | RISK |
|--|-----------|------|
|--|-----------|------|

| 1 4 5 5 5 5 <b>1</b> 5 5 5 7 5 |       |         | CONTRACTOR OF A |
|--------------------------------|-------|---------|-----------------|
| odun 1                         | O VOI | Ir acc  | ount            |
| ugill i                        |       | 11 0.66 | Uunt            |
|                                |       |         |                 |

Pleas

Acc

LISE

| ount Name: | MIRMA                               |  |
|------------|-------------------------------------|--|
| r Name:    | Albany                              |  |
| sword:     |                                     |  |
|            | ▶ Login                             |  |
|            | Forgot your password? Click here.   |  |
|            | Different account? Click here.      |  |
|            |                                     |  |
|            | © Copyright 2023 Origami Risk, LLC. |  |

- "Admin" is the Official Rep emails for vehicle insurance cards and password resets (\*check junk folder\*)
- Locked out? Call/email me to get it unlocked

### **Accessing Schedules**

| $\mathbb{N}$ |                                                                          | ሰ Dashboards                                                | Loss Control $\sim$                                    | Claims 🗸   | Department                                    | s/Coverages          | ✓ Contacts         | Reports  | Docum    | nents |
|--------------|--------------------------------------------------------------------------|-------------------------------------------------------------|--------------------------------------------------------|------------|-----------------------------------------------|----------------------|--------------------|----------|----------|-------|
| Misso        | art's Maankapal Trust                                                    |                                                             |                                                        |            | Member                                        |                      | ly working in MIRM | IA Help  | Sign Out | 鐐     |
| Me           | mber Dashboard ☆                                                         |                                                             |                                                        |            | Members<br>Departments                        |                      |                    |          | M        | ore 🔻 |
| Da           | ta is current   Refresh Data   Set Auto-                                 | Refresh                                                     |                                                        |            | Coverages                                     |                      | -                  |          |          |       |
|              |                                                                          |                                                             |                                                        |            | Coverages                                     |                      |                    |          |          |       |
| _            |                                                                          |                                                             |                                                        |            | Schedules                                     |                      |                    |          |          |       |
| N            | otice of Incident/Claim                                                  |                                                             |                                                        | (          | Property Sche                                 | dules                | ear Policy Cl      | nange Re | quests   | ⊠     |
|              | Report                                                                   | a Claim to                                                  | MIRMA                                                  |            | Heavy Equipm<br>Vehicles Schee<br>WC Payrolls | ent Schedule<br>dule | 4                  |          |          |       |
|              | H<br>Approximately 5 to 1                                                | <b>low long will it ta</b><br>5 minutes depend              | ke?<br>ling on what happe                              | ened.      |                                               | <b>(</b> )           | Add                |          | Delet    | te    |
| N            | Basic information such as what<br>ore specific information such as the v | What you will nee<br>happened, when<br>ehicles, drivers, pa | <b>ed:</b><br>the incident happe<br>assengers, propert | ened and w | /here.<br>ages involved.                      | Property             | Add                |          | Dele     | te    |
|              | Don't worry if you don't have all t<br>add                               | he details – just t<br>itional informatio                   | ell us what you k<br>n later.                          | now. We c  | an gather                                     | Heavy Eq             | uipment<br>Add     |          | Dele     | te    |

Also on the dashboard page (scroll down)

### **Exporting Schedules**

| MIRMA              |                   |                                |                                | 습 Dasi                   | nboards Loss Con                   | trol ∕ Claims ∕                    | Departments                        | Coverages             | ; ~ Contacts Reports [                                | Documents |
|--------------------|-------------------|--------------------------------|--------------------------------|--------------------------|------------------------------------|------------------------------------|------------------------------------|-----------------------|-------------------------------------------------------|-----------|
| Property Sched     | ules - Upcomin    | ng Year Prope                  | erty Schedule                  | es<br>s equal to         | and <b>Type</b> is equa            | al to <b>Renewal</b> and <b>Cl</b> | ha <u>Export</u>                   | More -                | Policy or Assessment Policy Set: - None Selected -    | gir out 🤣 |
| Property Departmen | t Policy Proposal | Property Flood<br># ▲ Plain Em | # Property<br>ployees Location | Occupancy<br>Description | Year Type of<br>Built Construction | Number Measurer<br>Stories V       | Export t<br>Export t<br>/alue Type | o CSV<br>o PDF<br>Sys | All Apply Filter                                      | 1         |
| TEST-<br>P20499    | TEST-<br>2024-2 - | No                             | 10 TEST<br>03.07               | Description              | 2006 test                          | 2                                  | 123 sq ft                          | Yes                   | Property Schedule<br>Views                            | All Views |
| TEST-<br>P20500    | TEST-<br>2024-2 - | No                             | 10 TEST<br>03.07               | TEST                     | 2007 test                          | 2                                  | 123 cubic ft                       | Yes                   | All Property Schedules<br>Upcoming Year Property Sche | dules     |
| TEST-<br>P20568    | TEST-<br>2024-2 - | Yes                            | 1,115 Jenne's<br>House         | condo                    | 1983 metal                         | 5                                  | 100 gallons                        | Yes                   |                                                       | les       |
| TEST-<br>P20772    | TEST-<br>2024-2 - | No                             | 2 Test<br>Location<br>1        | Test                     | 2020 Brick                         | 1 2                                | ,500 sq ft                         | Yes                   | Member Advar                                          |           |
| TEST-              | TEST-             | No                             | 10 test loc                    | test                     | 2004 New                           | 2 1                                | ,440 cubic ft                      | No                    | Property                                              |           |

\*Schedule view defaults to the current year.

### Schedule Changes – Add/Delete

# Please add and delete items throughout the year, as this should help save time during the Renewal!

| Current Year Policy Change Requests | 8      |
|-------------------------------------|--------|
| Vehicles Add                        | Delete |
| Property<br>Add                     | Delete |
| Heavy Equipment                     | Delete |

### Adding a Vehicle

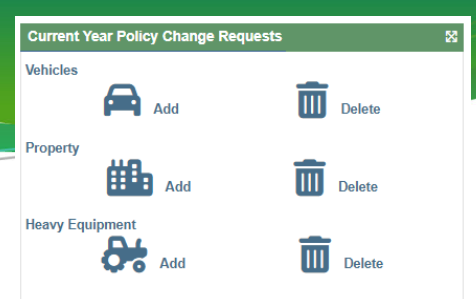

Policy Change - Add New Vehicle Schedule

| Change                      | Add Vehicle Schedule              |                           |
|-----------------------------|-----------------------------------|---------------------------|
| Change Type *<br>Add Date * | Interim Change  Leave as "Interin | m Change"                 |
| Description                 | Complete these if you want, but   |                           |
| ousinearen                  | not required.                     | Is this vehicle big       |
|                             |                                   | ×                         |
|                             |                                   | Vehicle Weight            |
|                             |                                   | Purchase Date             |
| Member                      | ZTEST MEMBER                      | Purchase Price            |
| Policy                      | TEST-2023 - 2022-07-01            | Location When<br>Parked * |
| Department                  | Q                                 | Street Address            |
| Vehicle                     | Empty to autogenerate             |                           |
| Member Vehicle<br>Number    |                                   |                           |
| VIN *                       |                                   |                           |
| Make *                      |                                   |                           |
| Model *                     |                                   |                           |
| Year *                      |                                   |                           |

Anything that has an \* is a required field, on any schedule.

Is this vehicle bigger than a regular passengar vehicle?

○ Yes ○ No.

|        | 0.00                   |
|--------|------------------------|
| ght    |                        |
| ate *  | 曲                      |
| rice * |                        |
| here   | Use "Take Home" if the |
|        | employee takes it      |
| ess *  | home every evening.    |
|        |                        |

### Vehicles

- Be sure to add new vehicles throughout the year
- Trailers go on the Vehicle Schedule (unless it has a piece of equipment permanently mounted then it's heavy equip.)
- Vehicle ID cards printing instructions went out recently
  - Cards are emailed to the Official Rep
  - TWO METHODS to get cards:
    - ALL cards emailed in one PDF
    - INDIVIDUAL cards emailed in individual emails
  - Changes from last year:
    - Fleet card option (in email and on MIRMA's website under "Forms")
    - Department listed on card

### Vehicle ID Cards

- Method 1: To print ALL cards
- <u>To print ID cards for ALL vehicles (this will send one email for</u> <u>all vehicles)</u>
- Click on: Department/Coverages
- Then click on your city/utility name
- Scroll down to Polices and click on the top policy (ends in 2026)
- Click on "Email ALL Vehicle Insurance Cards" button on top right.
- This will send an email to the official rep with a PDF of all the vehicles cards. It will have 2 cards per vehicle.

### Vehicle ID Cards

- Method 2: To print INDIVIDUAL cards
- <u>To print ID cards for only selected vehicles (this will send an</u> <u>email for EACH vehicle):</u>
- Hover over Departments/Coverages tab, then click on Vehicle Schedules
- Click on "Download Vehicle Insurance Cards", and then select the vehicles you wish to have cards printed for. Or, click on the vehicle you want and then "Download Vehicle...."
- This will send a <u>separate email for each vehicle</u> to the official rep with a PDF of the vehicles cards. It will have 2 cards per vehicle.

|        |                                                             |                                       |                   | Curr    | rent Year Policy Change Reque | ests 🛛                 |
|--------|-------------------------------------------------------------|---------------------------------------|-------------------|---------|-------------------------------|------------------------|
| Adding | Heav                                                        | vy Equi                               | pment             | Prop    | Add<br>erty                   | Delete                 |
| I      | Policy Change                                               | Add New Heavy Equipm                  | nent Schedule     | Heav    | Add                           | Delete                 |
|        | Change Type *<br>Add Date *<br>Description                  | Interim Change                        | Leave as "Interim | n Chang | ge"                           |                        |
|        | Justification                                               |                                       |                   |         | Anything<br>an * is a         | g that has<br>required |
|        | Member<br>Policy<br>Department                              | zTEST MEMBER<br>TEST-2023 - 2022-07-( | 01<br>Q           |         | field, o<br>schee             | on any<br>dule.        |
|        | Member Equipment Description * Make *                       | Number - Can inpu                     | ut whatever you   | 'd like | here                          |                        |
|        | Model *<br>Year *<br>Purchase Date *<br>Current Market Valu | 16 *                                  |                   |         |                               |                        |

# Heavy Equipment

- Land vehicles, including any attached machinery or equipment: bulldozers, mowers, forklifts, graders, power cranes, diggers, **golf carts**, UTVs, etc.
- Equipment permanently mounted to a trailer list total value (otherwise, trailers should be listed on vehicle schedule): air compressors, pumps, or generators, which are permanently mounted to trailer
- Don't list equipment if value is less than \$1,000 deductible
- Valued at ACV or current market value
- Don't list Building Contents items hereie. car jacks, TVs, chainsaws
- Leased Equipment permanent use (leasing for a year, or lease to own, etc)

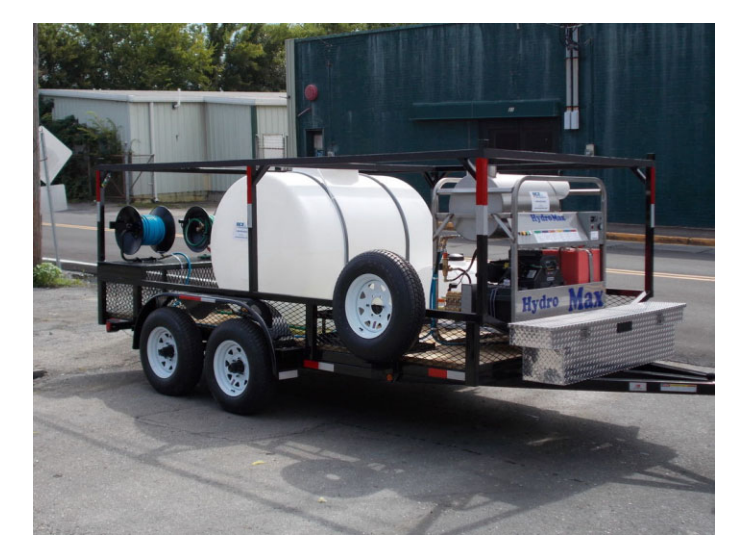

### Adding New Property

| Current Year Policy Change Requests |   |        | 2 |
|-------------------------------------|---|--------|---|
| Vehicles Add                        | Ō | Delete |   |
| Property Add                        | Ī | Delete |   |
| Heavy Equipment                     |   | Delete |   |

Use when you are leasing a building.

| Change                                                           | Add Property Schedule                                                                                                    |                                     | Insure Contents Only                                                                             |                                                                                                    |
|------------------------------------------------------------------|----------------------------------------------------------------------------------------------------|-------------------------------------|--------------------------------------------------------------------------------------------------|----------------------------------------------------------------------------------------------------|
| Change Type *<br>Add Date *                                      | Interim Change Leave as "In                                                                                                    | terim Change"                       | Building Value ③* Buildin<br>Content Value *<br>Total Value                                      | ng OR Structure – Use <u>Replacement Value</u>                                                                                                    |
| Description<br>Justification                                     | Complete these if yo<br>not required. This is<br>can put your descrip<br>changes                                                                | u want, but<br>where you<br>tion of | Name * Property Location * Occupancy Description *                                               | Construction Types                                                                                                    |
| Member<br>If the Property item<br>please contact the M<br>Policy | zTEST MEMBER<br>needs to be scheduled as Functional Replacement Cos<br>MIRMA office at (573) 817-2554 for assistance.<br>TEST-2023 - 2022-07-01 | t instead of Replacement Cost,      | Purchase Date *<br>Year Built *<br>Major Remodel Dates<br>Number Stories *<br>Sprinkler System * | Frame (ISO 1)<br>Joisted Masonry (ISO 2)<br>Non Combustible (ISO 3)<br>Masonry Non Combustible (ISO 4)<br>Modified or Semi FR (ISO 5)<br>Fire Resistive (ISO 6) |
| Department                                                       | Q                                                                                                    |                                     | Type of Construction *                                                                           | Outdoor Property                                                                                                    |
| Property<br>Member Property N                                    | Empty to a                                                                                                    | utogenerate                         | Measurement Type *                                                                               | Ft, sq ft, cu ft, gal, mi, N/A<br>How many: Ft, sq ft, cu ft, gal, mi                                                                                           |
| Street 1<br>City                                                 |                                                                                                    |                                     | Building Value/Sq Ft                                                                             |                                                                                                    |
| State ID<br>Postal Code                                          | <b>•</b>                                                                                                    |                                     | Flood Plain * Number of Employees *                                                              | # of ee's working at this location                                                                                                    |

Anything that has an \* is a required field, on any schedule.

You can use ZERO ("o") in a required field! If appropriate....not just because you don't know. ©

# Property

- Building/Structure Value vs Contents Value
  - Attached: Building/Structure value
  - Unattached: Contents value
- Don't add:
  - Vacant land (you're still covered for liability purposes)
  - Asphalt parking lots or concrete pads
  - High Risk buildings
    - Leased by high risk tenants (example: manufacturing)
    - Risk/coverage should be transferred to the tenant in the lease agreement

### Property – Replacement Value

- Schedule items at **replacement value**
- Coverage is limited to 120% of the scheduled value
- Inflation factor applied annually (during renewal) to the Building/Structure Value

# Split by Structure/Building

- Power plants
- Water plant
- Wastewater plants
- Sports complexes
- Etc.
- Split these out by structure!

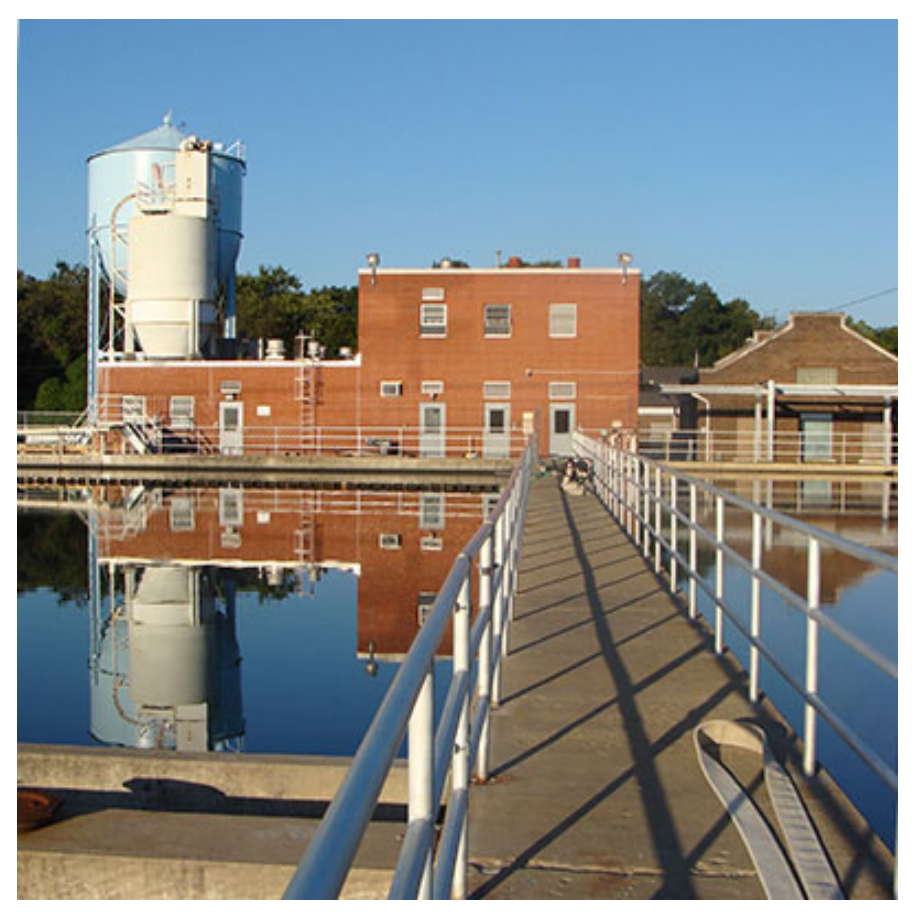

### **Construction Types**

- 1. <u>Frame (ISO 1)</u> a wood-framed building, even one with a brick veneer, pole barns and other public works buildings with wood interior supporting structure (most common construction)
- 2. <u>Joisted Masonry (ISO 2)</u> combination of building construction comprised of exterior load bearing walls of masonry or concrete.
- 3. <u>Non-combustible (ISO 3)</u> The main structural elements of the walls and roof are unprotected steel. These are lightweight metal buildings like "Butler Buildings" with a steel frame, and Quonset Huts.
- 4. <u>Masonry non-combustible (ISO 4)</u> The main structural elements of the walls are masonry or concrete.
- 5. <u>Modified or semi-fire resistive (ISO 5)</u> The main structural elements are noncombustible. Examples of these materials are heavy steel with spray-on insulation or enclosed in double layers of sheet rock. Basically, protected steel construction.
- 6. <u>Fire resistive (ISO 6)</u> The main structural elements are noncombustible. Examples of these materials would be masonry and concrete. Basically, all concrete construction.
- 7. <u>Outdoor Property</u> This will somewhat be the "catch-all" for anything that is not a building (doesn't have 4 walls). This will be for playground equipment, pavilions or shelters with no walls, ballfield backstops and fencing, bleachers, water towers, tanks and standpipes, water and wastewater basins, clarifiers, oxidation ditches, transformers, signs, storm sirens, etc.

### Property – Flood Zone

- \*\*Flood Coverage will not be extended to property within the SFHA if it has not been identified as such\*\*
- MIRMA's Flood coverage is excess of NFIP coverage for eligible property
  - MIRMA's coverage picks up after \$500,000 per building and \$500,000 contents per building
- Deductible is \$50,000 for ineligible property (slides, lift stations, fencing)

### Property Schedule –

### Functional Replacement Cost

- Contact MIRMA to set this up!
- Functional replacement for a property that you would not build back the same as the original
  - Example:
    - City hall is an old high school
    - Would want to build back a normal city hall, not a school
  - Do not use if you have a brick warehouse, and want to build back a metal warehouse
- Limited to 100% of scheduled value
  - Be sure to include the cost of demo

# What happens after I add or delete an item on the schedule?

- After you "add" (or "delete") an item to any schedule, it will need to be "approved" by MIRMA staff.
- After the item has been "approved", you will be able to see it on your schedule (or removed if deleted).
- Vehicle insurance cards are automatically emailed to the Official Rep after they are "approved".

| Recent S         | Recent Schedule Changes ····                 |        |               |            |  |
|------------------|----------------------------------------------|--------|---------------|------------|--|
| Change<br>Action | Generated Summary                            | Status | Bound<br>Date | Effective  |  |
| Delete 🛛         | Vehicle Schedule<br>(WAY-V14151)<br>removed. | Bound  | 07/11/2024    | 07/11/2024 |  |
| Add 🖸            | Vehicle Schedule<br>(EKA-V16045) added.      | Bound  | 07/10/2024    | 07/10/2024 |  |
| Add 🖸            | Vehicle Schedule<br>(CAB-V16046) added.      | Bound  | 07/10/2024    | 07/10/2024 |  |
| Add 🖸            | Vehicle Schedule<br>(EKA-V16047) added.      | Bound  | 07/10/2024    | 07/10/2024 |  |

### Timeline to make schedule changes

- Additions or Deletions Can be done all year long
  - Add new acquisitions or delete items that have been sold/disposed
  - This is done through the Origami dashboard widget
  - Cannot change current scheduled items mid-year because we don't allow values changes throughout the year
    - Contact Terri or Jenne if you need to make any changes (dept, description, etc)
- Update/change items that are already on the schedule:
  - December/January Renewal
    - Can make any changes which will show up on the following year's schedule
    - This is done through the emailed Renewal Origami link or through the "update" button on Origami dashboard
  - May/June Mid-Year Update
    - Can make any changes which will show up on the following year's schedule
    - This is done through the "update" button on Origami dashboard

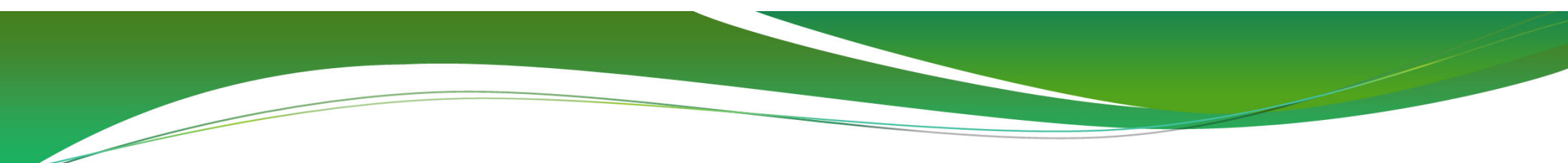

### Membership Renewal – in Origami

### **Purpose of Renewal Process**

- Establishing coverage for the year
- Update or change schedule values
- Purchase excess insurance
- Assessment calculations
- Self-insurance taxes
- Begins early December
- Renewal process closes January 30<sup>th</sup>!

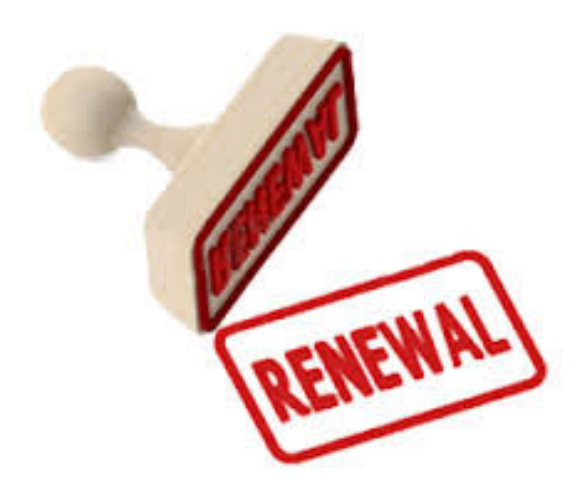

### **Renewal Items**

| Mirma                              | යි Dashboards              | Values Campaign ~ | Tasks | Emails ~ | Claims ~ | Financials ~ | × Members | Cont |
|------------------------------------|----------------------------|-------------------|-------|----------|----------|--------------|-----------|------|
| Value Collection Assignment - MIRM | IA 202 <mark>5</mark> Rene | wal Questionnai   | re    |          |          |              | Reassign  | 0    |

#### 0% IN PROGRESS

| Location / Member | Value Collection Group                         | Status   | Comments | Due Date |
|-------------------|------------------------------------------------|----------|----------|----------|
| ZTEST MEMBER      | Membership Renewal Questionnaire               | Assigned |          |          |
| ZTEST MEMBER      | Cyber Liability                                | Assigned |          |          |
| ZTEST MEMBER      | Aviation Supplemental Application              | Assigned |          |          |
| ZTEST MEMBER      | Correction Facilities Supplemental Application | Assigned |          |          |
| ZTEST MEMBER      | Utilities Supplemental Application             | Assigned |          |          |
| ZTEST MEMBER      | Payroll Schedule                               | Assigned |          |          |
| ZTEST MEMBER      | Vehicle Schedule                               | Assigned |          |          |
| ZTEST MEMBER      | Heavy Equipment Schedule                       | Assigned |          |          |
| 1 to 8 of 8       | Property Schedule                              |          |          |          |

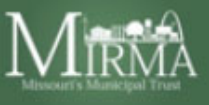

MIRMA 202 5 Renewal Questionnaire

### Hello

This is your Welcome Page.

Please complete your 2024 Renewal Questionnaire.

Go to My Values Survey

- Can see your prior year's submission info for the applications
  - Either in a field below

**Questionnaire &** 

Applications

- Or the application may come pre-filled, so be sure to check those!
- Assign parts to specific individuals
- Save your progress

### **Questionnaire & Applications**

| MIRMA                            |                                                                                   | බ Dashboards Values Campaign × Tasks Emails × Claims × Financials × Members × Cont | acts Documents Reports Admin                                   |
|----------------------------------|-----------------------------------------------------------------------------------|------------------------------------------------------------------------------------|----------------------------------------------------------------|
| Libourit black part from         |                                                                                   |                                                                                    | ck currently working in MIRMA Sign Out 🥹                       |
| MIRMA 202 4 Renewal G            | luestionnaire                                                                     | Reassign Save as completed of Save for later ①                                     | Filtered List (8) Back                                         |
|                                  |                                                                                   |                                                                                    | Status is equal to Assigned or Pending<br>or Changes Requested |
| 0% IN PROGRESS                   |                                                                                   | 8 TOTAL                                                                            |                                                                |
| Location: zTEST M                | EMBER (TEST) Membership Renewal Questionnaire                                     |                                                                                    | 1 of 8 < >                                                     |
| ASSIGNED                         |                                                                                   |                                                                                    | ZTEST MEMBER                                                   |
| This is our help section for (   | general exposure data questionnaire.                                              |                                                                                    | Membership Renewal Questionnaire<br>Assigned                   |
| General Information              |                                                                                   |                                                                                    | ZTEST MEMBER                                                   |
| Member                           | zTEST MEMBER                                                                      |                                                                                    | Cyber Liability<br>Assigned                                    |
| Entry Date                       | 07/13/2021 10:39 AM                                                               | С                                                                                  | ZTEST MEMBER                                                   |
| Person Completing Form *         |                                                                                   | Save vour progress                                                                 | Aviation Supplemental Application                              |
| Title *                          |                                                                                   |                                                                                    | Assigned                                                       |
| Phone *                          | ext                                                                               |                                                                                    | zTEST MEMBER<br>Correction Facilities Supplemental             |
|                                  | Enter digits for 'US' or type + for international numbers.                        | so vou don t lose                                                                  | Application                                                    |
| Email *                          |                                                                                   | 1                                                                                  | Assigned                                                       |
| Statistical Data                 |                                                                                   | what you'vo                                                                        | Utilities Supplemental Application                             |
| Budgeted Expenditures of All Fur | ds (for most repent year ended: normal operation, not capital unless usion city): | what you ve                                                                        | Assigned                                                       |
| Answer: *                        |                                                                                   |                                                                                    | ZTEST MEMBER                                                   |
| Prior Yr Answer:                 | -                                                                                 | completed                                                                          | Assigned                                                       |
| Current Population:              |                                                                                   | completeu:                                                                         | ZTEST MEMBER                                                   |
| Answer: *                        | #                                                                                 | •                                                                                  | Vehicle Schedule<br>Assigned                                   |
| Prior Yr Answer:                 | -                                                                                 |                                                                                    | ZTEST MEMBER                                                   |
|                                  |                                                                                   |                                                                                    | Heavy Equipment Schedule                                       |
| General Exposure Data            |                                                                                   |                                                                                    | Assigned                                                       |

Does the Member own an unmanned aircraft system (UAS, aka 'drone')?

MIRMA does NOT provide coverage for an owned UAS. If you would like to purchase coverage for the member's UAS, please contact MIRMA for an application.

\* O Yes O No

where the second second

### **Schedules During Renewal**

- Property, Heavy Equipment, Vehicle
- This is the time to <u>update values</u>\* if needed!
  - Property:
    - DO update building value if significant improvements/changes
    - DO update to correct the value
    - DO update values of building contents
    - DON'T update values for inflation (inflation factor applied annually on the Building/Structure Values)

\*The only other time to update values will be during the "mid-year update" opportunity during May/June.

### **Reported Payroll**

- This is in a "schedule" format
- Use Gross payroll, broken down by NCCI code
- Include:
  - City Volunteer firemen
  - City officials
  - Individually contracted employees (ex: umpires)
  - City attorney or prosecuting attorney ONLY if they are an EMPLOYEE (not individual contractors)

| Job Class                           | Number Of Employees | Payroll      |
|-------------------------------------|---------------------|--------------|
| 9403 - Garbage or Refuse Collection | 9                   | 361,921.44   |
| 7580 - Sewage Treatment             | 8                   | 406,348.59   |
| 8810 - Clerical                     | 8                   | 509,270.65   |
| 7520 - Waterworks Operation         | 10                  | 550,673.37   |
| 7539 - Electric Power Company       | 18                  | 1,074,059.63 |

### **Reported Payroll**

- Following NCCI guidelines
- Include:
  - Bonuses
  - Payouts for accrued vacation/sick time
- Exclude:
  - Work uniform allowances
  - Severance/dismissal payments
  - Premium portion of OT
    - \$10/hr = Regular wage
    - 15/hr = OT wage
    - \$5 difference is the 'premium' that can be excluded

### PAYROLL REPORTING GUIDELINES

This list is to serve as a guideline for reporting member's payroll to MIRMA.

#### Payroll should <u>include</u>:

- 1. Wages or salaries (includes all regular wages and salaries paid to all elected or appointed officials, full and part-time employees, and individually contracted employees such as recreation officials, umpires, or instructors)
- 2. Commissions
- 3. Bonuses
- 4. Pay for overtime work (less the premium portion)
- 5. Pay for holidays, vacations, or periods of sickness
- 6. Payment withheld from employees to meet statutory obligations for insurance or pension plans such as FICA or Medicare
- 7. Payment for any basis other than time worked, such as piecework, profit sharing, or incentive plans
- 8. Payments for salary reduction, employee savings plans, retirement, or cafeteria plans (IRC 125) that are made through employee-authorized salary reduction from the employee's gross pay
- 9. Davis-Bacon wages or wages from a similar prevailing wage law
- 10. Expense reimbursements to employees to the extent that the employer's records do **not** confirm as a valid business expense

#### Payroll should <u>exclude</u>:

- 1. Premium portion of overtime
- 2. Tips or gratuities
- 3. Payments by employer to group insurance or group pension plans for employees, other than those covered by #6 and #8 above
- 4. Payments by an employer into third-party trusts for the Davis-Bacon Act or a similar prevailing wage law provided the pension trust is qualified under IRC Sections 401(a) and 501(a)
- 5. Dismissal or severance payments except for time worked or vacation accrued
- 6. Payments for active military duty
- 7. Expense reimbursements to employees to the extent that the employer's records confirm as a valid business expense
- 8. Supper money for late work
- 9. Work uniform allowances
- 10. Sick pay paid to an employee by a third party
- 11. Employer contributions to employee benefit plans such as: employee savings plans, retirement plans, cafeteria plans (IRC 125)
- 12. Payments to an attorney (i.e. city attorney or prosecuting attorney) if it is an individual contractor

\*Guidelines can also be found on MIRMA website

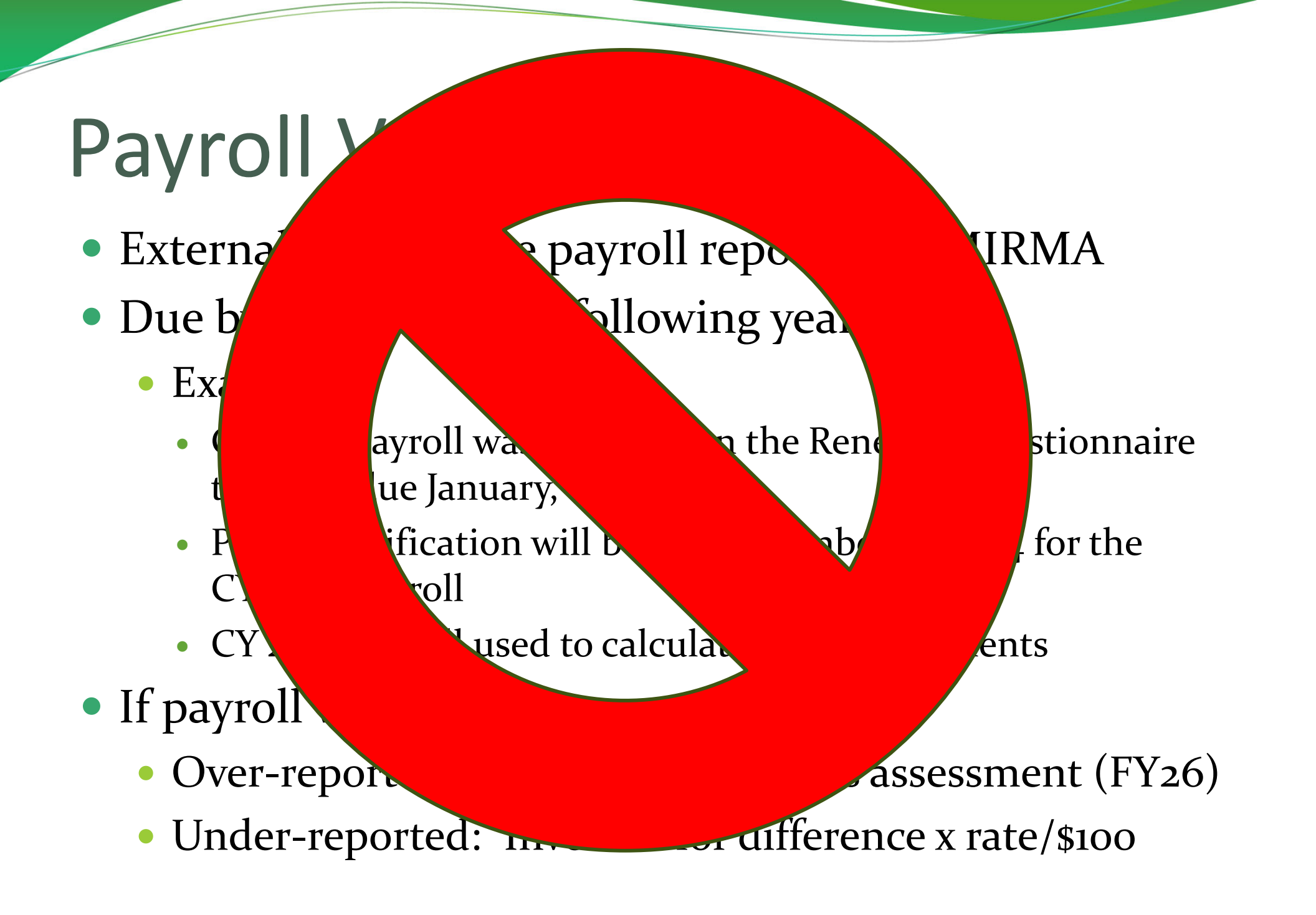

### Adios Payroll Verifications – Why?

- We are no longer using the "reported payroll" to calculate assessments
- Using W-3 payroll (Box 5) for assessments
  - Collecting Federal Form 941 Quarterly
  - Collecting Form W-3 Annually
- FY26 assessments were calculated with the W-3

| navroll            | Form 941 for 2025: Employer's QUARTERLY Federal Tax I                                                                                                    | Return 9501/24                                                                  | 33333 a Control number Fer Official<br>OMB No. 15                         | Use Only:<br>145-0029                                           |                                                                                     |  |
|--------------------|----------------------------------------------------------------------------------------------------|---------------------------------------------------------------------------------|---------------------------------------------------------------------------|-----------------------------------------------------------------|-------------------------------------------------------------------------------------|--|
| payron             | Employer identification number (ENA                                                                                                    | Report for this Quarter of 2025<br>(Check one.)                                 | Kind of Payer<br>(Check one) CT-1 emp. gvt emp.                           | Kind of Employer<br>(Check one) Statis/local<br>non-SOTC States | focel 501c Federal govt.     Third-party     sick pay     (Check if     applicable) |  |
|                    | Name (not your trade name)                                                                                                    | 1: January, February, March                                                     | c Total number of Forms W-2 d Establishment number                        | 1 Wages, tips, other compensation                               | 2 Federal income tax withheld                                                       |  |
| Trade name (# any) |                                                                                                    | 2: April, May, June<br>3: July, August, September                               | e Employer identification number (EIN)                                    | 3 Social security wages                                         | 4 Social security tax withheld                                                      |  |
|                    | Address                                                                                                    | 4: October, November, December                                                  | f Employer's name                                                         | 5 Medicare wages and tips                                       | 6 Medicare tax withheld                                                             |  |
|                    |                                                                                                    | Go to www.irs.gov/Form941 for<br>instructions and the latest information.       |                                                                           | 7 Social security tips                                          | 8 Allocated tips                                                                    |  |
|                    | City State ZIP code                                                                                                    |                                                                                 |                                                                           | 9                                                               | 10 Dependent care benefits                                                          |  |
|                    | Foreign country name Foreign province/country Foreign postal code                                                                                                    |                                                                                 | g Employer's address and ZIP code                                         | 11 Nonqualified plans                                           | 12a Deferred compensation                                                           |  |
|                    | Read the separate instructions before you complete Form 941. Type or print within the boxes.                                                                                                    |                                                                                 | h Other EIN used this year                                                | 13 For third-party sick pay use only                            | 12b                                                                                 |  |
|                    | Earch Answer these questions for this quarter. Employers in American Samoa, Gi<br>Mariana Islands, the U.S. Virgin Islands, and Puerto Rico can skip lines 2 ar<br>subject to U.S. income tax withholding. | am, the Commonwealth of the Northern<br>nd 3, unless you have employees who are | 15 State Employer's state ID number                                       | 14 Income tax withheld by payer of third-party                  | sick pay                                                                            |  |
|                    | 1 Number of employees who received wages, tips, or other compensation for the pay                                                                                                    | ay period                                                                       | 16 State wages, tips, etc. 17 State income tax                            | 18 Local wages, tips, etc.                                      | 19 Local income tax                                                                 |  |
|                    | including: Mar. 12 (Quarter 1), June 12 (Quarter 2), Sept. 12 (Quarter 3), or Dec. 12 (Qua                                                                                                    | rter 4) 1                                                                       | Employer's contact person                                                 | Employer's telephone number                                     | For Official Use Only                                                               |  |
|                    | 2 Wages, tips, and other compensation                                                                                                    | 2                                                                               | Employer's fax number                                                     | Employer's email address                                        |                                                                                     |  |
|                    | 3 Federal income tax withheld from wages, tips, and other compensation                                                                                                    | 3                                                                               | Under penalties of perjury, I declare that I have examined this return an | d accompanying documents, and, to the best of m                 | w knowledge and belief, they are true, correct, and                                 |  |
|                    | 4 If no wages, tips, and other compensation are subject to social security or Medicar                                                                                                    | e tax Check here and go to line 6.                                              | complete.                                                                 | The                                                             | Date:                                                                               |  |
|                    | Column 1 Colu                                                                                                    | mn 2                                                                            | Form W-3 Transmittal of Wage and ?                                        | Fax Statements 202                                              | 5 Department of the Treas                                                           |  |

### **Common Issues in Origami**

- I can't log in, and I'm not getting the password reset email.
  - Be sure you're using live.origamirisk.com and have the correct login username and password. The password reset emails go to the Official Rep, and you may need to check the junk folder.
- I can't see a certain schedule or application within the Renewal.
  - Either the schedule/application has been submitted as "completed" already (let us know and we can change it back to "pending"), OR the schedule/application has been "assigned" to someone else so you no longer have the ability to access it.
- I changed a value, but don't see it reflected on the schedule.
  - If changing in the Renewal, value changes won't be effective until the following year, so you won't see it on your current year's schedule, but you can see them in the Change Request area at the bottom of the screen.
- I added a vehicle (or property or heavy equipment), but don't see it on the schedule.
  - Additions won't be added to the schedule until approved by MIRMA. But it also depends on if it was added through the dashboard widget (to current year schedule, or if it was added during the renewal (to next year's schedule).

### Renewal Ends January 30

- Allows time to get everything to broker for excess insurance
- Since we are allowing additions and deletions throughout this year, hopefully the renewal will be easier and less time consuming

![](_page_34_Picture_0.jpeg)

![](_page_35_Picture_0.jpeg)

### MIRMA

Missouri Intergovernmental Risk Management Association 3002 Falling Leaf Court Columbia, MO 65201 (573) 817-2554

INVOICE

### Assessment

| <b>O</b> : | City of Missouri   | Date of Involce |
|------------|--------------------|-----------------|
|            | Missouri, MO 65123 | Payment Due     |

- Assessment Computation
  - Rate per \$100 x payroll
- Property Adjustment
  - Property/Payroll Ratio
- Loss Prevention
  - Evaluation score
- Loss Experience
  - Claims history 3 years
- Online Legal Training
   Police officer training
- Mid-Year Property Adjustment Credit
  - Deletions after renewal
- Firefighter Cancer Pool

|                                                                                                    | Descr                                                                                                | iption                                                                                                    | Debits                                                                      |                                 | Credits                                 |
|----------------------------------------------------------------------------------------------------|----------------------------------------------------------------------------------------------------|----------------------------------------------------------------------------------------------------|-----------------------------------------------------------------------------|---------------------------------|-----------------------------------------|
| FY2024 Assessment Computa                                                                                                    | ition (\$1                                                                                           | 1.31/\$100 Payroll)                                                                                                    |                                                                             |                                 |                                         |
| for the period of 7/1/2023 - 6/3                                                                                                    | 0/2024                                                                                               | Partial Gross Assessment                                                                                                    | \$226,200                                                                   | \$2M / \$                       | 100 x \$11.31                           |
| Property Adjustment Credit                                                                                                    | ÷                                                                                                    | Combined = Gross Assessment                                                                                                    |                                                                             |                                 | \$30,316                                |
| Loss Prevention Debit                                                                                                    | ÷                                                                                                    | Based on Evaluation Score<br>(debit if <80%)                                                                                                    | \$19,588                                                                    |                                 |                                         |
| Online Legal Training Debit                                                                                                    | ÷                                                                                                    | Based on Police Online Training<br>(5% debit if not completed)                                                                                                    | \$9,794                                                                     |                                 |                                         |
| Loss Fund Credit - FY 2011                                                                                                    | 1                                                                                                    |                                                                                                    |                                                                             |                                 | \$3,497                                 |
| Loss Fund Credit - FY 2014                                                                                                    | ÷                                                                                                    | Surplus distribution from prior<br>years where available                                                                                                    |                                                                             |                                 | \$836                                   |
| Loss Fund Credit - FY 2015                                                                                                    |                                                                                                    | ,                                                                                                    |                                                                             |                                 | \$1,880                                 |
| Loss Prevention Credit                                                                                                    |                                                                                                    | 1                                                                                                    |                                                                             |                                 | \$0                                     |
|                                                                                                    |                                                                                                    |                                                                                                    | 1                                                                           |                                 | 50)                                     |
| Mid-Year Property Adjustment                                                                                                    | Credit                                                                                               | ← If deletions were made after th                                                                                                    | e renewal                                                                   | I                               | (\$0)                                   |
| Online Legal Training Credit                                                                                                    | ÷                                                                                                    | Based on Police Online Training<br>(credit potential if completed)                                                                                                    |                                                                             |                                 | \$0                                     |
| Loss Experience Debit                                                                                                    | ÷                                                                                                    | Based on loss expierence for 3-year p                                                                                                    | \$41,772<br>eriod                                                           |                                 |                                         |
| Loss Experience Credit                                                                                                    |                                                                                                    |                                                                                                    |                                                                             |                                 | \$0                                     |
| Fire Fighter Cancer Pool Debil<br>Per resolution 22-02, members<br>through the Missouri Fire Figh<br>assessment beginning July 1,<br>accepted into the pool by June<br>on the pool can be found at ht<br>IN ORDER FOR YOUR PAYM<br>BE IN THE MIRMA OFFICE B<br>ARTICLE VI (0) OF THE ARTI<br>SIGNIFICANT PENALTY FOR | t ←<br>s who a<br>ters Crit<br>2023. (<br>29, 20)<br>tps://ww<br>IENT T(<br>Y THE<br>ICLES (<br>LATE | NEW<br>re not addressing their firefighter cancer exposure<br>ical lliness Pool shall be subject to an additional<br>should the member provide evidence of being<br>23 this surcharge will be waived. More information<br>w.mffclp.org/ or by contacting the MIRMA staff.<br>O BE CONSIDERED AS PAID ON TIME, IT MUST<br>DUE DATE.<br>DF ASSOCIATION PROVIDES FOR<br>PAYMENT. | \$4,560<br>If firefighters<br>debit is 200%<br>otherwise, MI<br>of pool fee | do not j<br>of the p<br>RMA rei | oin FF pool,<br>ool fee;<br>mburses 50% |
|                                                                                                    |                                                                                                    | Totais                                                                                                    | \$301,914                                                                   |                                 | \$36,529                                |
|                                                                                                    |                                                                                                    |                                                                                                    | Amou                                                                        | nt Due                          | \$265 386                               |

### Gross Assessment

- Payroll from W-3 / quarterly 941
- Rate per \$100 of payroll (FY26 \$11.65)
- Property Adjustment
  - Looks at property to payroll ratio average
  - Based on \$1.14 per \$1,000 of property
  - Not to exceed 25% of partial gross assessment
  - Moving average

Payroll x Rate/100 +/- Property Adjustment = Gross Assessment

### Loss Prevention

![](_page_37_Picture_1.jpeg)

| <b>EvlauationScore</b> | <u>Debit % of gross assess.</u> |
|------------------------|---------------------------------|
| 70-79%                 | 10%                             |
| 60-69%                 | 20%                             |
| 0-59%                  | 30%                             |

- City must score 90% or greater to receive a credit
  - Credits are given as pro rata share of all debits collected

### Loss Experience

Uses prior 3 year period

![](_page_38_Picture_2.jpeg)

- FY26 Assessments: FY22, FY23, and FY24 losses as of 3/31/25
- Number of losses (frequency) 10%
- Total amount incurred (severity) 90%
- Compares actual losses with pro rata share of expected losses
- Losses are capped at \$100,000 per claim
- Debits & Credits capped at 30% of gross assessment

### Online Legal Training VIRTUAL VALA

virtualacademy.com

- Full-time and part-time officers must participate
- Each officer must take predetermined classes
  - Established each November
- Average annual participation 80%
- Based on a calendar year
- Debit: 5% of gross assessment
- Credit: Pro rata share of all debits collected

### Firefighter Cancer Pool

![](_page_40_Picture_1.jpeg)

### **Reimbursement**

• MIRMA will reimburse 50% of the member's firefighter cancer pool annual assessment.

### <u>Debit</u>

For those members with fire departments who do not enroll in the firefighter cancer pool, a debit shall be applied to the member's annual MIRMA assessment, in the amount of 200% of the current firefighter cancer pool fee per firefighter (including volunteers). This debit will begin with the FY2024 assessments (7/1/2023 – 6/30/2024 coverage year), and be based on participation as of March 31, 2023, and each subsequent March 31<sup>st</sup> for the following coverage year's MIRMA assessment.

### **Other Credits**

- Mid-Year Property Adjustment Credit
  - If you removed property after the renewal, you will receive a credit
- Interest Revenue Credit
- Loss Fund Credit– gave back \$1M on FY26 assessments!

# Estimating for your budget

- Compare with previous year:
  - Property Adjustment
  - Loss experience
  - Evaluation score
  - On-line police training participation
- Call me!

### Supplemental Assessments

• Supplemental assessments shall be made only if financial obligations should be incurred that were not otherwise accounted for in the annual assessment and the remaining sum of the annual assessment is not sufficient to meet said obligations.